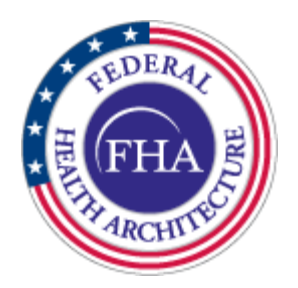

# CONNECT Universal Client (UC) GUI User Manual

Version 4.0

**CONNECT Release 3.1** 

14 September 2010

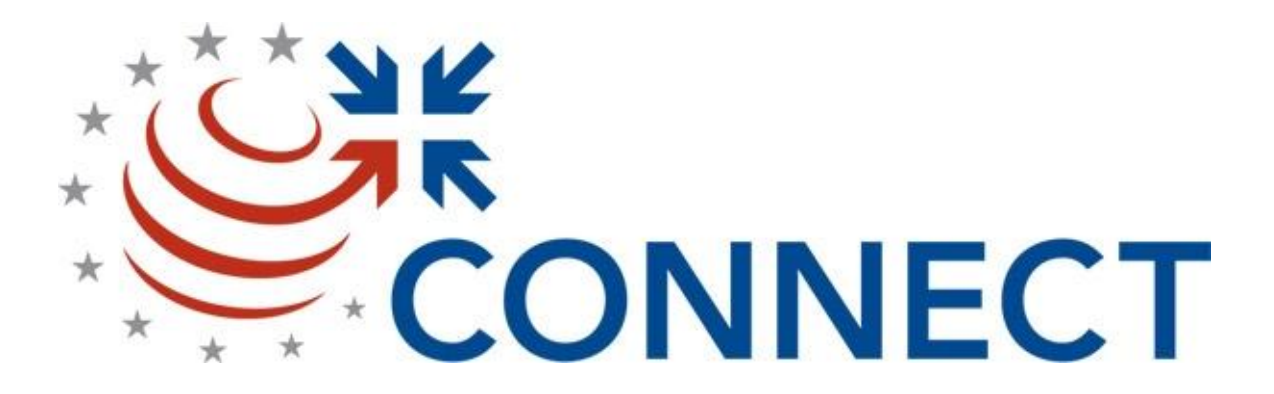

#### **REVISION HISTORY**

| REVISION | DATE              | DESCRIPTION                                                                                                    |
|----------|-------------------|----------------------------------------------------------------------------------------------------|
| 1.0      | 29 September 2009 | Initial Release                                                                                                 |
| 2.0      | 05 January 2010   | Updated to reflect CONNECT Release 2.3                                                                          |
| 2.1      | 2 March 2010      | Updated to remove Consumer Preferences<br>Profile (CPP) and Subject Discovery<br>descriptions for Release 2.3.1 |
| 3.0      | 18 March 2010     | Updated to reflect CONNECT Release 2.4                                                                          |
| 3.1      | 7 June 2010       | Updated to reflect CONNECT Release 3.0                                                                          |
| 4.0      | 14 September 2010 | Updated to reflect CONNECT Release 3.1                                                                          |
|          |                   |                                                                                                    |
|          |                   |                                                                                                    |
|          |                   |                                                                                                    |
|          |                   |                                                                                                    |
|          |                   |                                                                                                    |
|          |                   |                                                                                                    |
|          |                   |                                                                                                    |
|          |                   |                                                                                                    |
|          |                   |                                                                                                    |
|          |                   |                                                                                                    |

## TABLE OF CONTENTS

| 1.0 | INTRODUCTION                            | 1 |
|-----|-----------------------------------------|---|
| 1.1 | Purpose                                 | 1 |
| 1.2 | SCOPE                                   | 1 |
| 1.3 | DOCUMENT DESCRIPTION                    | 1 |
| 2.0 | REFERENCED DOCUMENTS                    | 1 |
| 3.0 | INSTALLATION PRE-REQUISITES             | 1 |
| 4.0 | AUTHENTICATION                          | 2 |
| 5.0 | HOW TO USE CONNECT UNIVERSAL CLIENT GUI | 2 |

# LIST OF FIGURES

| Figure 5.0-1: CONNECT Universal Client GUI Main Page | 2 |
|------------------------------------------------------|---|
| Figure 5.0-2: Patient Search Results                 | 3 |
| Figure 5.0-3: Patient Correlations Results Window    | 4 |
| Figure 5.0-4: Document Query Window                  | 5 |
| Figure 5.0-5: Select Date Range                      | 6 |
| Figure 5.0-6: Document Query Results                 | 7 |
| Figure 5.0-7: Document Image                         | 7 |

## 1.0 INTRODUCTION

#### 1.1 Purpose

This document describes how to use the CONNECT Universal Client (UC) Graphical User Interface (GUI).

#### 1.2 Scope

The procedures in this document are applicable to all CONNECT users.

#### **1.3 Document Description**

This document includes the following sections:

- Section 1.0 Introduction
- Section 2.0 Referenced Documents
- Section 3.0 Installation Pre-requisites
- Section 4.0 Authentication
- Section 5.0 How to Use CONNECT Universal Client GUI

#### 2.0 REFERENCED DOCUMENTS

- CONNECT Release 3.1 System Installation and Configuration Full Binary
   <u>http://developer.connectopensource.org/display/NHINR31/Binary+Install+%28Wi</u>
   <u>ndows%29</u>
- CONNECT Release 3.1 System Installation and Configuration Source Code <u>http://developer.connectopensource.org/display/NHINR31/Source+Code+Install+</u> <u>%28Windows%29</u>

#### 3.0 INSTALLATION PRE-REQUISITES

Install the following software in order to use the CONNECT Universal Client GUI.

- 1. Install the full binary or source code version of the CONNECT Gateway. The CONNECT Universal Client GUI is part of the installation that gets deployed in the adapter machine.
- 2. Go through the CONNECT Install Checklist to make sure all the requirements are met.
- 3. Configure the AdapterAuthenticationProxyConfig.xml configuration file to set the default noop implementation as OpenSSO is not released in CONNECT 3.1
- 4. URL:
  - a. The CONNECT Universal Client GUI will be accessible in your browser as:

http:// <Adapter-IP>:8080/CONNECTUniversalClientGUI

#### 4.0 AUTHENTICATION

Programmatic user authentication through OpenSSO is not available in CONNECT Release 3.1.

#### 5.0 HOW TO USE CONNECT UNIVERSAL CLIENT GUI

1. Upon entering the above URL, the CONNECT Universal Client GUI Main page is displayed with the patient search tab enabled and the rest of the tabs disabled.

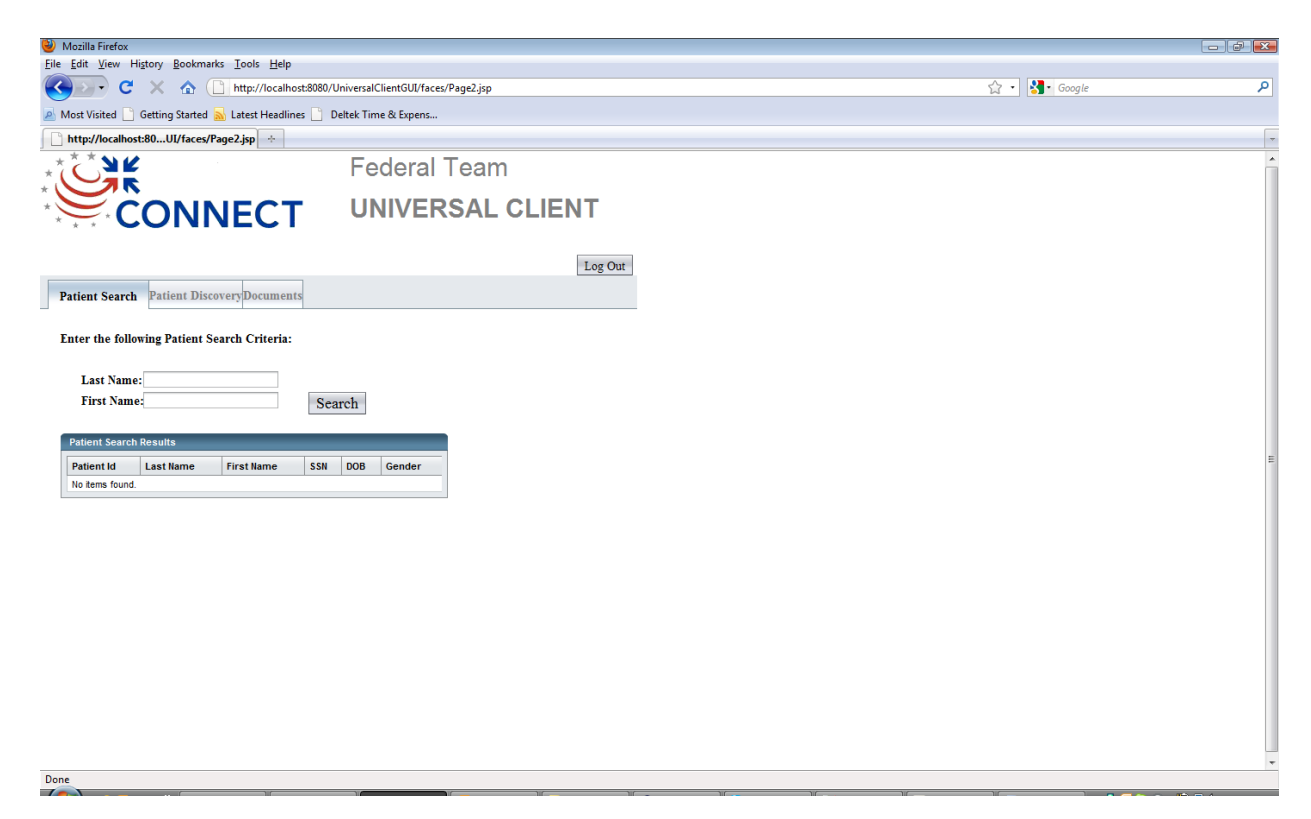

Figure 5.0-1: CONNECT Universal Client GUI Main Page

2. Enter the Last name and/or First name and hit the Search button.

If there is a valid patient available based on the last name and/or first name, the patient search result is displayed on the screen.

The patient search result displays Patient Id, Last Name, First Name, SSN, DOB and Gender.

The Patient Id is hyperlinked.

| ම Mozilla Firefox      |                                |                               |           |              |                |            |         |  |  |               |    |   |
|------------------------|--------------------------------|-------------------------------|-----------|--------------|----------------|------------|---------|--|--|---------------|----|---|
| <u>File Edit V</u> iew | Hi <u>s</u> tory <u>B</u> ookm | arks <u>T</u> ools <u>H</u> e | elp       |              |                |            |         |  |  |               |    |   |
| C                      | 🗠 🗙                            | http://loca                   | alhost:80 | 80/Universal | ClientGUI/face | /Page2.jsp |         |  |  | 😭 🔹 🛃 🛛 Googl | le | م |
| A Most Visited         | Getting Started                | d 🔜 Latest Hea                | dlines 🗌  | Deltek Tin   | ne & Expens    |            |         |  |  |               |    |   |
| http://localho         | ost:80UI/faces                 | /Page2.jsp +                  | 1         |              |                |            |         |  |  |               |    | - |
|                        | 2                              |                               |           | Fe           | deral          | Team       |         |  |  |               |    | * |
|                        | ÖN                             | NEC                           | Т         | U            | VIVEF          | SAL CI     | IENT    |  |  |               |    |   |
|                        |                                |                               |           |              |                |            | Log Out |  |  |               |    |   |
| Patient Searc          | h Patient Dis                  | scoveryDocum                  | ents      |              |                |            |         |  |  |               |    |   |
| Enter the foll         | owing Patient                  | Search Criter                 | ia:       |              |                |            |         |  |  |               |    |   |
| Last Nam               | e: younger                     |                               |           |              |                |            |         |  |  |               |    |   |
| First Nan              | 1e:                            |                               |           | Search       |                |            |         |  |  |               |    |   |
|                        |                                |                               |           |              |                |            |         |  |  |               |    |   |
| Patient Searc          | h Results                      |                               |           |              |                | 4          |         |  |  |               |    | - |
| Patient Id             | Last Name                      | First Name                    | SSN       | DOB          | Gender         |            |         |  |  |               |    | - |
| 0123401                | Younger                        | Gallow                        |           | 19990627     | м              |            |         |  |  |               |    |   |
|                        |                                |                               |           |              |                |            |         |  |  |               |    |   |
|                        |                                |                               |           |              |                |            |         |  |  |               |    |   |
|                        |                                |                               |           |              |                |            |         |  |  |               |    |   |
|                        |                                |                               |           |              |                |            |         |  |  |               |    |   |
|                        |                                |                               |           |              |                |            |         |  |  |               |    |   |
|                        |                                |                               |           |              |                |            |         |  |  |               |    |   |
|                        |                                |                               |           |              |                |            |         |  |  |               |    |   |
|                        |                                |                               |           |              |                |            |         |  |  |               |    |   |
|                        |                                |                               |           |              |                |            |         |  |  |               |    |   |
|                        |                                |                               |           |              |                |            |         |  |  |               |    |   |
|                        |                                |                               |           |              |                |            |         |  |  |               |    |   |
| Dana                   |                                |                               |           |              |                |            |         |  |  |               |    | * |

Figure 5.0-2: Patient Search Results

3. Click on the Patient Id hyperlink.

The Patient Discovery and Documents tabs are enabled.

4. Select the Patient Discovery tab.

| 🕑 Mozilla Firefox                                                                                                    |   |
|----------------------------------------------------------------------------------------------------|---|
| File Edit View Higtory Bookmarks Iools Help                                                                                                    |   |
| 😮 🖓 C 🗴 🛆 🗋 http://ocalhost8080/UniversalClientGUl/faces/Page2.jsp?form1:clientTabSetpatientSearchTab:patientSearchLayoutPanetpatientSearchResultTable:patientSearchResultTable:patientSearchRe | ٩ |
| 🔎 Most Visited 🗋 Getting Started <u>S</u> Latest Headlines 🗋 Deltek Time & Expens                                                                                                    |   |
| http://ocalhost80atientSelectIdLink 🔅                                                                                                    | - |
| Federal Team                                                                                                    |   |
|                                                                                                    |   |
| Name: Younger, Gallow ID: D123401 SSN: DOB: 19990627 Gender: M Log Out                                                                                                    |   |
| Patient Search Patient Discovery Documents                                                                                                    |   |
| Patient Discovery Results (Existing Correlations)                                                                                                    |   |
| Broadcast Patient Discovery Click to Discover New Correlations.                                                                                                    |   |
| Warning: This may take several minutes.                                                                                                    |   |
| Patient Correlations                                                                                                    |   |
| Assigning Authority Patient Id Organization Organization Id                                                                                                    |   |
| 2.2 D123401 DoD 2.2                                                                                                    |   |
|                                                                                                    |   |

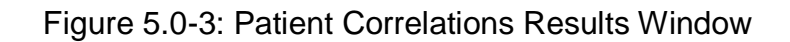

The Patient Discovery tab shows the result of existing correlations (if any) with the local Home community and other Home communities in the Patient Correlations result window.

The result of the Patient discovery establishes patient correlation amongst home communities and displays Assigning Authority, Patient ID, Organization and Organization ID.

- Click the Broadcast Patient Discovery button to establish new correlations with other home communities and display the results in the Patient Correlations result window.
- 6. Select the Documents tab to view the Document Query and Document Retrieve page.

Done

| 🕹 Mozilla Firefox                                                                              |                                                                                                    | - 2 🛛 |
|------------------------------------------------------------------------------------------------|----------------------------------------------------------------------------------------------------|-------|
| <u>File Edit V</u> iew Higtory <u>B</u> ookmarks <u>T</u> ools <u>H</u> elp                    |                                                                                                    |       |
| C × A (http://localhost:8080/L                                                                 | JniversalClientGUI/faces/Page2.jsp?form1:clientTabSet:documentTab_submittedLink=form1:clientTabSet:documentTab 🏠 🔹 🛂 Google | م     |
| 🔊 Most Visited 🗋 Getting Started 🔜 Latest Headlines 🗋 D                                        | eltek Time & Expens                                                                                                    |       |
| http://localhost:abSet:documentTab                                                             |                                                                                                    |       |
|                                                                                                | Federal Team                                                                                                    |       |
| CONNECT                                                                                        | UNIVERSAL CLIENT                                                                                                    |       |
| Name: Younger, Gallow ID: D123401 SSN: DOB: 19990627                                           | Gender: M Log Out                                                                                                    |       |
| Patient Search Patient Discovery Document                                                      | 5                                                                                                    |       |
| Enter the following Documer<br>Creation Date Range: mm dd yyyyy<br>Earliest Date<br>Document C | tt Search Criteria                                                                                                    | E     |
| Document Search Results                                                                        |                                                                                                    |       |
| Dcoument Id Creation Date Titl                                                                 | e Document Type Institution                                                                                                 |       |
|                                                                                                |                                                                                                    |       |

Figure 5.0-4: Document Query Window

7. Select a date range from the earliest date to the most recent date as document search criteria.

The dates can be selected by clicking the calendar button and selecting a date from it, or by typing directly into the date fields.

| 🕘 Mozilla Firefox                                                                                                    |          |
|----------------------------------------------------------------------------------------------------|----------|
| Elle Edit View Higtory Bookmarks Iools Help                                                                                                    |          |
| 🕑 💽 🕈 🕻 🕐 http://localhost.8080/UniversalClientGUl/faces/Page2.jsp?form1:clientTabSet:documentTab_submittedLink=form1:clientTabSet:documentTab 🏠 🖞 Google                                                                                                    | ٩        |
| 🔊 Most Visited 🗋 Getting Started 💁 Latest Headlines 🗋 Deltek Time & Expens                                                                                                    |          |
| http://ocalhostabSetdocumentTab                                                                                                    | -        |
| Federal Team                                                                                                    | <u>^</u> |
|                                                                                                    |          |
| Name: Younger, Gallow ID: D123401 SSN: DOB: 19990627 Gender: M Log Out                                                                                                    |          |
| Patient Search Patient Discovery Documents                                                                                                    |          |
| Enter the following Document Search Criteria         Image: Image: I | 8        |
| Transferring data from localhost.                                                                                                    |          |

Figure 5.0-5: Select Date Range

8. Click the Document Query button.

The Document search result is populated with results based on the dates entered in the date fields.

The Document Search result columns are Document ID, Creation Date, Title, Document Type and Institution.

The Document ID is hyperlinked.

| /                                                                                           |                                                        |       |  |
|---------------------------------------------------------------------------------------------|--------------------------------------------------------|-------|--|
| ile <u>E</u> dit <u>V</u> iew Hi <u>s</u> tory <u>B</u> ookmarks <u>T</u> ools <u>H</u> elp |                                                        |       |  |
| Selection C X 🟠 🗋 http://localhost:808                                                      | 30/UniversalClientGUI/faces/Page2.jsp                  | 😭 🔹 🔂 |  |
| Most Visited 🗋 Getting Started <u>M</u> Latest Headlines 🗌                                  | Deltek Time & Expens                                   |       |  |
| http://localhost:80UI/faces/Page2.jsp                                                       |                                                        |       |  |
|                                                                                             | Federal Team                                           |       |  |
| CONNECT                                                                                     | UNIVERSAL CLIENT                                       |       |  |
| ame: Younger, Gallow ID: D123401 SSN: DOB: 199900                                           | 527 Gender: M Log Out                                  |       |  |
| Patient Search Patient Discovery Docum                                                      | ents                                                   |       |  |
|                                                                                             |                                                        |       |  |
| Enton the following Desur                                                                   | nant Saansh Cuitania                                   |       |  |
| Enter the following Docum                                                                   | nent Search Criteria                                   |       |  |
| Creation Date Range: 02/09/2007                                                             | 02/22/2010                                             |       |  |
| mm/dd/yyyy                                                                                  | mm/dd/yyyy                                             |       |  |
| Earliest Date                                                                               | Most Recent Date                                       |       |  |
| Documer                                                                                     | nt Query                                               |       |  |
| Document Search Results                                                                     |                                                        |       |  |
| Creation                                                                                    |                                                        |       |  |
| Dcoument Id Date Title                                                                      | Document Type Institution                              |       |  |
| 1.123401.11111 06/17/2008 Younger CONNECT<br>TESTGATEWAY Doc                                | summarization of Episode Note Main Children's Hospital |       |  |
| 1.123401.22222 05/17/2007 Younger CONNECT<br>TESTGATEWAY Doc                                | summarization of Episode Note Main Children's Hospital |       |  |
| 1.123401.33333 04/17/2008 Younger CONNECT<br>TESTGATEWAY Doc                                | summarization of Episode Note Main Children's Hospital |       |  |
|                                                                                             |                                                        |       |  |
|                                                                                             |                                                        |       |  |
|                                                                                             |                                                        |       |  |
|                                                                                             |                                                        |       |  |
|                                                                                             |                                                        |       |  |
|                                                                                             |                                                        |       |  |

Figure 5.0-6: Document Query Results

9. Click the Document ID link to display the image of the document.

| 🖉 http://dvanhie3.fedsconn                                                                                                    | ect.org:8080/UniversalClientGUI/faces/Page2.jsp?fo                               | rm1:clientTabSet:docu - Windows Internet Explorer                                                                                              | _ <b>2 8</b>           |
|----------------------------------------------------------------------------------------------------|----------------------------------------------------------------------------------|----------------------------------------------------------------------------------------------------|------------------------|
| 🔄 🕒 👻 🙋 http://dvanh                                                                                                    | ie3.fedsconnect.org:8080/UniversalClientGUI/faces/Page2.jsp                      | o?form1:clentTabSet:documentTab:layoutPanel3:docQueryResults:docQueryResultsGroup:0:documentID:documentIdLink_submittedLink= 🛃 🍫 🗙 Live Search | P .                    |
| File Edit View Favorites                                                                                                    | <u>T</u> ools <u>H</u> elp                                                       |                                                                                                    |                        |
| 🙀 🕸 🛛 🏀 http://dvanhie3.                                                                                                    | fedsconnect.org:8080/UniversalClien                                              | 🔂 • 🖾 - d                                                                                                    | 🖶 🔹 🔂 Page 🔹 🎯 Tools 🔹 |
|                                                                                                    |                                                                                  | Main Children's Hospital                                                                                                    | -                      |
|                                                                                                    |                                                                                  | Summarization of patient data                                                                                                    |                        |
|                                                                                                    |                                                                                  | Created On: June 17, 2008                                                                                                    |                        |
| Patient:                                                                                                    | Gallow Younger, Jr.<br>1111 Main Street<br>Roma, TN, 37662<br>tel+1-423-555-9876 | <b>MRN</b> : 1234567890                                                                                                    |                        |
| Birthdate:                                                                                                    | June 27, 1999                                                                    | Sex: Male                                                                                                    |                        |
| Language(s):                                                                                                    | <ul> <li>English</li> </ul>                                                      |                                                                                                    |                        |
| Source:                                                                                                    | Main Children's Hospital                                                         |                                                                                                    |                        |
| Table of Contents                                                                                                    | leese                                                                            |                                                                                                    |                        |
| Contraints of Frior     Allergies, Adverse     Insurance Provider     Medications     Advance Directive     Vital signs     Results | reminis<br>Reactions, Alerts<br>2<br>2                                           |                                                                                                    |                        |
| Conditions or Prob                                                                                                    | lems                                                                             |                                                                                                    |                        |
|                                                                                                    | Problem Name                                                                     | Problem Type Problem Date                                                                                                    |                        |
| Acute Otitis Media                                                                                                    |                                                                                  | Diagnosis June 2, 2002                                                                                                    |                        |
| Febrile Seizure                                                                                                    |                                                                                  | Diagnosis July 13, 2001                                                                                                    |                        |
| Vital signs                                                                                                    |                                                                                  |                                                                                                    |                        |
| one                                                                                                    |                                                                                  | 🛛 👘 Internet                                                                                                    | 🔍 100% 🔹               |

Figure 5.0-7: Document Image

10. At any given time, you can exit the application by clicking the Log Out button.